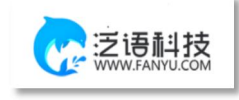

# 维普毕业论文(设计)管理系统

# 用户操作手册 (学生角色)

重庆泛语科技有限公司 二〇二四年十月二十四日

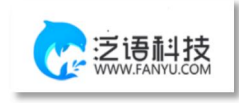

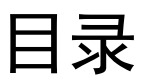

| 用户操作手册1         |
|-----------------|
| 重庆泛语科技有限公司1     |
| 一、系统登录4         |
| 二、个人设置4         |
| 2.1、个人信息        |
| 2.2、安全中心5       |
| 三、系统主流程及操作方法6   |
| 1.选题管理6         |
| 1.1 课题          |
| 1.1.1 申报课题6     |
| 1.2 选题          |
| 1.2.1 学生选题7     |
| 1.3 课题信息变更      |
| 1.3.1 申请课题信息变更8 |
| 2.过程管理10        |
| 2.1 学生查看任务书10   |
| 2.2 开题报告10      |
| 2.2.1 编辑开题报告10  |
| 2.3 初稿11        |
| 2.3.1 编辑初稿11    |
| 2.4 定稿          |
| 2.4.1 编辑定稿13    |
| 2.5 指导日志15      |
| 2.5.1 编辑指导日志15  |
| 3.最终稿17         |
| 3.1 最终稿17       |
| 3.1.1 编辑最终稿     |

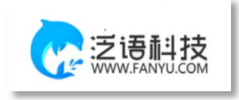

| 四、 | 信息管理   | 18 |
|----|--------|----|
|    | 1、站内信  | 18 |
|    | 2、公告管理 | 19 |
| 五、 | 常见问题   | 19 |

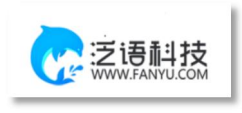

### 一、 系统登录

打开网址 https://vgms.fanyu.com/,选择学校"广州商学院继续教育学院", 输入账号和密码(账号为学号/工号,初始密码:以学校通知为准),点击登录 即可。

| VGMS 维普毕业论文(设计)管理系统 | 400-607-5550                                   |
|---------------------|------------------------------------------------|
| EAE SERVICE         | 医号型子     1000000000000000000000000000000000000 |
|                     |                                                |

其他维普产品为您保驾护航

注意:如果学生角色是双学位,还需要选择一次组织;如果教师是多角色,还需要选择一次 角色;

| ● 第25/42月       ● 第25/42月       ● 第25/42月       ● 第25/42月       ● 第25/42月       ● 第25/42月       ● 第25/42月       ● 第25/42月       ● 第25/42月       ● 第25/42月       ● 第25/42月       ● 第25/42月       ● 第25/42月       ● 第25/42月       ● 第25/42月       ● 第25/42月       ● 第25/42月       ● 第25/42月       ● 第5       ● #85/82#       ● 第5       ● #85/82#       ● 第5       ● #85/82#       ● 第5       ● #85/82#       ● 第5       ● #85/82#       ● 第5       ● #85/82#       ● 第5       ● #85/82#       ● 第5       ● #85/82#       ● 第5       ● #85/82#       ● #85/82#       ● #85/82#       ● #85/82#       ● #85/82#       ● #85/82#       ● #85/82#       ● #85/82#       ● #85/82#       ● #85/82#       ● #85/82#       ● #85/82#       ● #85/82#       ● #85/82#       ● #85/82#       ● #85/82#       ● #85/82#       ● #85/82#       ● #85/82#       ● #85/82#       ● #85/82#       ● #85/82#       ● #85/82#       ● #85/82#       ● #85/82#       ● #85/82#       ● #85/82#       ● #85/82#       ● #85/82#       ● #85/82#       ● #85/82#       ● #85/82#       ● #85/82#       ● #85/82#       ● #85/82#       ● #85/82#       ● #85/82#       ● #85/82#       ● #85/82#       ● #85/82#       ● #85/82#       ● #85/82#       ● ● #85/8#       ● ● #85/8#       ● ● #85/8#       ● ● #85/8#       ● ● #85/8#       ● ● | 全部事項 <sup>●</sup> 流程概选 → 可点击查看本校毕业论文(设计)流程           |                                                   | 我的信息                                                  |
|----------------------------------------------------------------------------------------------------|------------------------------------------------------|---------------------------------------------------|-------------------------------------------------------|
|                                                                                                    | (2) 探認(法務)<br>用学、你好、你还未知行遗憾、你可以选择以下任<br>登一件方式去形成选能   | 可查问符办事项                                           | 此名(学号:shu77(shu77)<br>组织:则以互取<br>课题名称:<br>指导教师地会点工句:: |
| ・ 法将全领争随的清重,先或法面 (注)     ・ 法将全领争随的清重,先或法面 (注)     ・ 法将全领争随的清重,先或法面 (注)     ・ 法将全领争随的清重,先或法面 (注)     ・ 目行申报/原型,先或法面 (注)     ・ 目行申报/原型,先或法面 (注)     ・ 目行申报/原型,先或法面 (注)     ・ 目行申报/原型,先或法面 (注)     ・ 通信在师中报的清重,先成法面 (注)     ・ 通信在师中报的清重,先成法面 (注)     ・ 通信在师中报的清重,先成法面 (注)     ・ 通信在师中报的清重,先成法面 (注)     ・ 通信在师中报的清重,先成法面 (注)     ・ 通信在师中报的清重,先成法面 (注)                                                                                                    | <ul> <li>自行申报课题,完成选题 处理</li> </ul>                   | 待办事项 <sup>44</sup>                                | 回 电子签 上传监可用于归根材料导出使用 已上传                              |
| 各辦銀信息直看 评语直看 总评直看         自行申报建型、先成选型         包建           ● 自行申报建型、先成选型         ● 建           ● 由行申报建型、先成选型         ● 建           ● 出行申报建型、先成选型         ● 建           ● 出行申报建型、先成选型         ● 建           ● 出行申报建型、先成选型         ● 建           ● 出行申报建型、先成选型         ● 建           ● 出行申报建型、先成选型         ● 建           ● 出版者所申报的课程、完成选型         ● 建           ● 日行申报建型、完成选型         ● 単           ● 出版者         ● 日行申报建型、完成选型           ● 出版者         ● 日行申报建型、完成选型           ● 出版者         ● 日行申报建型、完成选型           ● 出版者         ● 日行申报建型、完成选型           ● 出版者         ● 日行申报建型、完成选型           ● 出版者         ● 日行申报建工作           ● 日行申报建工作         ● 日行申报型           ● 日行申报型         ● 日行申报型           ● 日行申报型         ● 日行申报型           ● 日行申报型         ● 日行申报型           ● 日行申报型         ● 日行申报型           ● 日行申报型         ● 日行申报型           ● 日行申报型         ● 日行申报型           ● 日前         ● 日行申报型           ● 日前         ● 日行申报型           ● 日前         ● 日前           ● 日前         ● 日前           ● 日前         ● 日前           ● 日前         ● 日前     <                                                                                                    | • 造得老师中俗的课题,完成选额                                     | (2) 課題的設置<br>用学,你好,你还未进行透望,你可以透得以下任<br>學一种方式主先成認識 |                                                       |
|                                                                                                    |                                                      | <ul> <li>自行申报读题,完成选题 处理</li> </ul>                |                                                       |
| □不再進示                                                                                                    | <b>若辩坦信息直看</b> 评语查看 总评查看<br>可相互应击切换查看答辩阻信息、评语信息、评分信息 | • 法择者师中报的课题,完成法题 22度                              | 「相互点击切換査督公告、助内信信息                                     |
|                                                                                                    |                                                      | □ 不再递示                                            |                                                       |
| 東波布公告                                                                                                    |                                                      | <b>蜀</b> 末公布                                      | 未发布公告                                                 |

### 二、 个人设置

#### 2.1、个人信息

点击左侧菜单进入"个人设置一个人信息",这里可以填写自己的个人信息、 电子签名等。

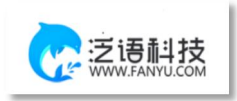

| <b>姓名:</b><br>※牛M |                             |
|-------------------|-----------------------------|
| 工号/学号:            |                             |
| stu01             |                             |
| RH                | 手 3 添名<br>上 传 签名<br>签 名 说 明 |

|     | F |    |  |
|-----|---|----|--|
| 123 |   | 24 |  |
|     |   |    |  |

#### 2.2、安全中心

点击左侧菜单进入"个人设置——安全中心"。

可根据自己需求在"个人设置-安全中心"中进行绑定安全邮箱、绑定手机 号、绑定微信、密码修改等操作。绑定后,可用于找回密码或系统登录。

| 🐵 维普毕业论文(设计)管理系统 | Ξ     | 8   | c                   |             |       |         |        |       |       |              | ← 返回 | ⑦帮助中心 | $\mathbf{\tilde{z}}$ | ⊻ | ☆ 2024屋 | 测试班级 | stu07[stu0] | ŋ▼ () |
|------------------|-------|-----|---------------------|-------------|-------|---------|--------|-------|-------|--------------|------|-------|----------------------|---|---------|------|-------------|-------|
| 1 个人设置           | 《 ○前页 | ¢۷  | (fill ×             | 安全中         | ν Φ   |         |        |       |       |              |      |       |                      |   |         |      |             | » ~   |
| 个人信息             |       |     |                     |             |       |         |        |       |       |              |      |       |                      |   |         |      |             |       |
| 安全中心             |       | 账号委 | 全绑定                 |             |       |         |        |       |       |              |      |       |                      |   |         |      |             |       |
|                  |       |     | 安全邮箱                | i<br>是账号归原  | 的唯一凭证 | ,当忘记题   | 码时,你可! | 以漸过安全 | 油油找回密 | 5 <b>6</b> . |      |       |                      |   |         |      | 绑定          |       |
|                  |       | Ø   | 绑定微信<br>绑定手机        | 」<br>敏信后可使  | 用微信扫描 | - 维码登录: | 系统。    |       |       |              |      |       |                      |   |         |      | 郷定          |       |
|                  |       |     | <b>绑定手机</b><br>绑定手机 | ,<br>言可使用手  | 机号码整灵 | 系统,支持)  | 重过已绑定的 | 的手机号码 | 找回密码。 |              |      |       |                      |   |         |      | 8622        |       |
|                  |       | ۵   | 登录密码定期修改            | 修改<br>建录密码有 | 助于账号的 | 安全。     |        |       |       |              |      |       |                      |   |         |      | 修改當码        |       |
|                  |       |     |                     |             |       |         |        |       |       |              |      |       |                      |   |         |      |             |       |
|                  |       |     |                     |             |       |         |        |       |       |              |      |       |                      |   |         |      |             |       |
|                  |       |     |                     |             |       |         |        |       |       |              |      |       |                      |   |         |      |             |       |
|                  |       |     |                     |             |       |         |        |       |       |              |      |       |                      |   |         |      |             |       |

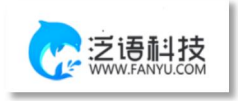

三、 系统主流程及操作方法

## 1.选题管理

1.1 课题

### 1.1.1 申报课题

第1步:用户点击左边菜单栏"选题管理"——选择"课题",进入"申报课题"页面, 在此点击"新增"即可进入申报课题详情页面——在弹窗中根据提示填写申报课题详细内 容;

第2步:填写完成后点击"提交"或"暂存"。提交即进入审核环节,审核退回之前不可修改;暂存并未进入下一节点,可以再次编辑修改。

| = 选期管理 | _ « o        |           | 8 × |       |             |    |                    |          |       |          |         | » ~  |
|--------|--------------|-----------|-----|-------|-------------|----|--------------------|----------|-------|----------|---------|------|
| 892    | (0)          | 报课题       |     |       |             |    |                    |          |       |          |         |      |
|        |              | 组织        | 诺佐修 | Ŧ     | 课题名称        |    | 申报方                | est Will | w.    | 状态 所有    | ×       |      |
|        |              | 姓名        |     |       | 工号/学号       |    | Q 設計               |          |       |          |         |      |
|        |              |           |     |       |             |    |                    |          |       |          |         |      |
| ≪ ☆ 首页 | 课题 ×         |           |     |       |             |    |                    |          |       |          |         | >>   |
| 申报课题   |              |           |     |       |             |    |                    |          |       |          |         |      |
|        |              |           |     |       |             |    |                    |          |       |          |         |      |
|        | 组织 请选        | 择         | Ŧ   | 课题    | 题名称         |    |                    | 申报方式     |       | *        |         |      |
|        | 状态所有         |           | v   |       | 姓名          |    |                    | 工号/学号    |       |          | Q搜索     |      |
| +      |              |           |     |       |             |    |                    |          |       |          |         |      |
| + 新増   | 导出列其         | EWHON     |     |       |             |    |                    |          |       |          | m#2111  | 序へ留ら |
|        |              |           |     |       |             |    |                    |          |       |          | ( AVECH |      |
|        | 课题名称         |           |     | 课题所属有 | ₽¥Ł         | 指导 | 救师姓名               | 指导教师工号   | 申请人姓名 | 申请人工号/学号 | 申报方式    | 状态   |
|        | 课题名称         |           |     | 课题所属有 | 善不          | 指导 | 教师姓名               | 指导較师工号   | 申请人姓名 | 申请人工号/学号 | 申报方式    | 状态   |
|        | 课题名称         |           |     | 课题所属专 | ≜ <b>不</b>  | 指导 | <b>救师姓名</b><br>无数据 | 指导教师工号   | 申请人姓名 | 申请人工号/学号 | 申报方式    | 状态   |
|        | 课题名称         |           |     | 课题所属有 | <u>≠7</u> k | 描号 | <b>救师姓名</b><br>无数据 | 指导教师工号   | 申请人姓名 | 申请人工号/学号 | 申报方式    | 状态   |
|        | 课题名称         |           |     | 课题所属有 | <b>盖</b> 不  | 指导 | <b>教师姓名</b><br>无数据 | 报导教师工号   | 申请人姓名 | 申请人工号学号  | 申报方式    | 状态   |
|        | 课题名称         | 530.05 V  |     | 课题所属有 | <b>章</b> 业  | 描号 | <b>教师姓名</b><br>无数据 | 指导校师工号   | 申请人姓名 | 申请人工号学号  | 申报方式    | 状态   |
|        | 课题名称         | 530.05 V  |     | 课题所属有 | <b>唐</b> 4下 | 指写 | <b>教师姓名</b><br>无数据 | 指导校师工号   | 申请人姓名 | 申请人工号/学号 | 申报方式    | 状态   |
|        | 课题名称         | 830.045   |     | 课题所属有 | 臺环          | 描号 | <b>救师姓名</b><br>无数据 | 报导校师工号   | 申请人姓名 | 申请人工号学号  | 申报方式    | 状态   |
|        | 课题名称         | 830.045   |     | 课题所属有 | <u>₩</u>    | 撒馬 | <b>牧师姓名</b>        | 指导纹师工号   | 申请人姓名 | 申请人工号学号  | 申报方式    | 拔态   |
|        | <b>梁照名称</b>  | 530.045 V |     | 课题所颇有 | ₩<br>₩      | 报号 | 无数据                | 指导故师工号   | 申请人姓名 | 申请人工号学号  | 申报方式    | 状态   |
|        | <b>课题</b> 名称 | 530.647 V |     | 课题所颇有 | <u>≜</u> 不  | 指导 | <b>秋师姓名</b> 无数照    | 指导校师工号   | 申请人姓名 | 申请人工号/学号 | 申报方式    | 状态   |

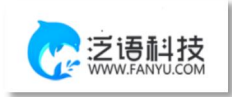

| ≪ ☆首页 | 课题 ×  | 此表单内容为测试内容,以学校实                                                              | 际内容为准             | » •      |
|-------|-------|------------------------------------------------------------------------------|-------------------|----------|
| 申报课题  |       | 课题申报                                                                         | — 🛛 ×             |          |
|       | 组织 请议 | <b>课题名称</b><br>请输入                                                           |                   |          |
|       | 状态所有  | <b>指导老师</b><br>请选择                                                           |                   | <u>条</u> |
| 十新增   | 导出列   | * 课题类型                                                                       |                   | ♥↓↓↓↓↓ ★ |
| ¥     | 戰墜名称  | <ul> <li>「強額筆題</li> <li>「吉亦形ちズ」</li> <li>「吉亦形ちズ」</li> <li>「吉亦形ちズ」</li> </ul> |                   | 方式 状态    |
|       |       | ○ 科学技术 ○ 生产实践 ○ 实验室建设 ○ 自拟 ○ 其他 ○ 社会经济                                       | Ŧ                 |          |
|       | 1     | * 透顯理由<br>時給入                                                                | 已输入学程:0           |          |
|       |       | 第二指导教师                                                                       | h.                |          |
|       |       |                                                                              | · 确定 / 继续 · 暂存 关闭 |          |

1.2 选题

### 1.2.1 学生选题

用户点击左边菜单栏"选题管理"——选择"选题",进入"选题"页面,在此页面点击"选择课题"按钮即可进入选题详情页面——在弹窗中选择课题,确认无误后点击确认选题。

| - 2.57278 | 0 前页 <b>选择</b> | ×   |          |    |   |       |    |          |    |            | »   | 2 |
|-----------|----------------|-----|----------|----|---|-------|----|----------|----|------------|-----|---|
| 2.23      | 学生选数           |     |          |    |   |       |    |          |    |            |     |   |
|           | 学生组织           | 请选择 | <br>课题名称 |    |   | 姓名    |    | 工号/学号    |    |            |     |   |
|           | 状态             | 所有  | <br>违题方式 | 所有 | * | 选题有效性 | 有效 | <br>申报方式 | 所有 | <br>更多筛选条件 | Q複素 |   |

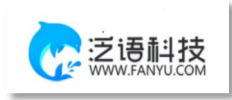

| ≪ ☆ 首页 选题 ×                                         |                        |                          |              |                 |                          |                 |                   |             | *    |
|-----------------------------------------------------|------------------------|--------------------------|--------------|-----------------|--------------------------|-----------------|-------------------|-------------|------|
| <b>学生选题</b> 查询选题                                    |                        |                          |              |                 |                          |                 |                   |             |      |
|                                                     |                        |                          |              |                 |                          |                 |                   |             |      |
| 学生组织 请选择                                            | · 讲                    | 眼影名称                     |              |                 | 姓名                       |                 |                   |             |      |
| 上号/学号                                               |                        | 状态 所有                    |              | - 近期            | 数万式 所有                   | Ť               |                   |             |      |
| 选题有效性 有效                                            | Ψ E                    | 申报万式 所有                  |              | A 25 35 MUDERAL | + Q IRA                  |                 |                   |             |      |
| + 选择现题 导出列表数据 ~                                     |                        |                          |              |                 |                          |                 |                   | 既认排序 へ      | 99 🕞 |
|                                                     |                        |                          |              |                 |                          |                 |                   |             |      |
| 课题名称                                                | 指导教师姓名                 | 指导教师工号                   | 选题学生姓名       | 选题学生学号          | 学生所属组织                   |                 | 申请人姓名             | 申请人学号/工号    | 选择   |
|                                                     |                        |                          | 无            | 数据              |                          |                 |                   |             |      |
|                                                     |                        |                          |              |                 |                          |                 |                   |             |      |
|                                                     |                        |                          |              |                 |                          |                 |                   |             |      |
|                                                     |                        |                          |              |                 |                          |                 |                   |             |      |
|                                                     |                        |                          |              |                 |                          |                 |                   |             |      |
|                                                     |                        |                          |              |                 |                          |                 |                   |             |      |
|                                                     |                        |                          |              |                 |                          |                 |                   |             |      |
|                                                     |                        |                          |              |                 |                          |                 |                   |             |      |
|                                                     |                        |                          |              |                 |                          |                 |                   |             |      |
| // ○首本 2015                                         | _                      | -                        | _            | _               | _                        | _               | _                 | _           |      |
|                                                     |                        |                          |              |                 |                          |                 |                   |             |      |
| 学生选题 查询选题                                           |                        |                          |              |                 |                          |                 |                   |             |      |
| 学生组织 请选择                                            | - il                   | 表早内谷力》<br><sup>题名称</sup> | 则或内谷,以       | (字校头际内名         | 下方/住<br>姓名               | _               |                   | _           |      |
| 选择课题                                                |                        |                          |              |                 |                          |                 |                   | – 🛛 ×       |      |
|                                                     |                        | 714.07                   |              |                 | -                        |                 |                   |             |      |
| 味题名称                                                |                        | 吹任名                      |              | 教理工             | - 🛛 ×                    |                 | 更多筛选条件            | Q 搜索        |      |
|                                                     |                        |                          |              |                 |                          |                 |                   |             | 20   |
| 序号 课题名称                                             | 您确定要选择                 | 译课题 测试课题11               | 吗?           |                 |                          | .數 课题详情         | 操作                |             |      |
|                                                     | *选题原因                  | 1                        |              |                 |                          |                 |                   |             |      |
| 1 测试课题11                                            |                        |                          | -            | 己编              | 入字数: 0                   |                 |                   |             | 选择   |
|                                                     | <b>没</b> 请输入           |                          | -            | 已能              | 入字数: 0                   | 直發評簡            | 确认选题              | 教师信息        | 进    |
| 〈 1 〉 對第 1 页 确定 :                                   | <b>测</b> 请输入<br># 1    |                          |              | 己始              | 入字数: 0                   | <u> ==;;;;;</u> | 确认选道              | 教师信息        | 选择   |
| < 1 > 到油 1 页 确定 :                                   | <b>夏</b> 请输入<br>共1     |                          |              | 근호              | 入字数: 0                   |                 | 翰认选道              | 教师信息        | 选择   |
| < 1 > 3088 1 页 6602 3                               | <b>溴</b> 清输入<br># 1    |                          |              | 己績              | 入字数: 0                   | <u>2475</u>     | 1000 A 12000      | 教师信息        | 选    |
| < 1 > 9938 1 页 887度 3                               | <b>资</b> 请输入<br>专1     |                          | <del>-</del> | 244             | 入于数: 0                   | 直顧評問            | <b>希认这题</b>       | 教师信息        | 选择   |
| < 1 > 5988 1 页 4822 3                               | 夏<br>計输入               |                          |              | 己級              | 入李载: 0<br><i>在</i>       |                 | 0011.25.05        | 教师信息        | 遗    |
| < 1 > 知道 1 页 确定 3                                   | <b>第</b><br>[清输入<br>[注 |                          | -            | 36              | 入字数:0<br><i>在</i>        | 28/78           | <b>011/0329</b>   | 839668      | 邀    |
| <ul> <li>&lt; 1 &gt; 19時</li> <li>1 页 構定</li> </ul> | 夏 (清給入                 |                          | -            | ∂a<br>₩iti:     | 入学数: 0<br><i>年</i><br>关闭 |                 | <b>eti/(</b> 05%) | 87662       | 选择   |
| < 1 > 9988 1 页 4472 3                               | <b>第</b><br>(清給入       |                          |              | ∂a<br>#to:      | 入98:0<br>多<br>关闭         |                 |                   | #3562<br>关闭 | 100  |

### 1.3 课题信息变更

### 1.3.1 申请课题信息变更

用户选择左边菜单栏"选题管理"——进入"课题信息变更"页面——点击"申请" 按钮即可跳转课题修改详情界面——在弹窗中根据模版内容填写新的课题信息,确认无误后 点击确定提交——等待指导老师审核。

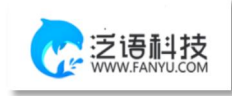

| = 选择管理        | 《 ① 普页 课题信息变更 × |                    |        |      |      |        |      | » v       |
|---------------|-----------------|--------------------|--------|------|------|--------|------|-----------|
| <b>研究代白金市</b> | 中请押题信息变更        |                    |        |      |      |        |      |           |
|               | 遭题名称            | iBS                | R 请选择  | ~    | 姓名   | 工号/学号  |      |           |
|               | 秋春 [所有          | ▼ <b>亚</b> 多筛选条件 Q | 搜索     |      |      |        |      |           |
|               |                 |                    |        |      |      |        |      |           |
| 《 合首页 课题      | 信息变更 ×          |                    |        |      |      |        |      | » ~       |
| 申请课题信息变更      | 查询课题信息变更        |                    |        |      |      |        |      |           |
| 運師夕称          |                 | 伯伯                 | 请洗择    | ~    | 姓夕   |        |      |           |
| WINES LITTLY  |                 | ALLSY              | 144234 |      | ALL  |        |      |           |
| 工号/学号         |                 |                    |        |      |      |        |      |           |
| 状态            | 所有 💌 更多         | 筛选条件 Q 搜           | 素      |      |      |        |      |           |
|               |                 |                    |        |      |      |        |      |           |
| 十申请 导行        | 出列表数据 ~         |                    |        |      |      |        | 默    | 以排序 へ 留 🔤 |
| 课题名称          |                 | 指导教师姓名             | 指导教师工号 | 学生姓名 | 学生学号 | 学生所属组织 | 课题详情 | 状态        |
|               |                 |                    |        | 无数据  |      |        |      |           |
|               |                 |                    |        |      |      |        |      |           |
|               |                 |                    |        |      |      |        |      |           |
|               |                 |                    |        |      |      |        |      |           |
|               |                 |                    |        |      |      |        |      |           |
|               |                 |                    |        |      |      |        |      |           |
|               |                 |                    |        |      |      |        |      |           |
|               |                 |                    |        |      |      |        |      |           |
|               |                 |                    |        |      |      |        |      |           |

| 青课题信息变更      | 简课题信息变更            | 比表单内容为测    | 则试内容,以学校?    | 实际内容为准 |          |          |
|--------------|--------------------|------------|--------------|--------|----------|----------|
| amore da sta | 申请变更               |            |              |        | - 🛛 ×    |          |
| 味您名称         |                    |            |              |        |          |          |
| 工号/学号        | 学生姓名: 演示学生01       | 学生学号: 1234 | 学生所属组织:测试学院~ | 测试专业   |          |          |
| 状态 所有        | 课题名称: 测试课题11       |            |              |        |          |          |
|              |                    |            |              |        |          |          |
| + 申请 导出列表    | 原课题信息              |            |              |        |          | 默认排序 へ 開 |
| L            | 课题名称               |            |              |        |          |          |
| 课题名称         | 测试课题11             |            |              |        |          | 状态       |
|              | 课题司法范围             |            |              |        |          |          |
|              | 测试学院               |            |              |        |          |          |
|              | 27 <b>- 4</b> . 1. |            |              |        |          |          |
|              | 加诺蒙院~源居专业          |            |              |        |          |          |
|              | NAMO PO NAMO ALL   |            |              |        |          |          |
|              | 选题学生               |            |              |        |          |          |
|              |                    |            |              |        |          |          |
|              | version and Aut.   |            |              |        |          |          |
|              |                    |            |              |        | 确定 暂存 关闭 |          |

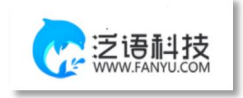

# 2. 过程管理

### 2.1 学生查看任务书

点击左侧菜单进入"过程管理"—"任务书"—"查询任务书"页面—点击"查看"。 2.2 开题报告

### 2.2.1 编辑开题报告

第1步:用户点击左边菜单栏"过程管理"——选择"开题报告",进入"编辑开题报告"页面,在此点击"编辑"按钮即可进入开题报告详情页面——在弹窗中根据提示填写开题报告详细内容;

第2步:填写完成后点击"提交"或"暂存"。提交即进入审核环节,审核退回之前不可修改;暂存并未进入下一节点,可以再次编辑修改。

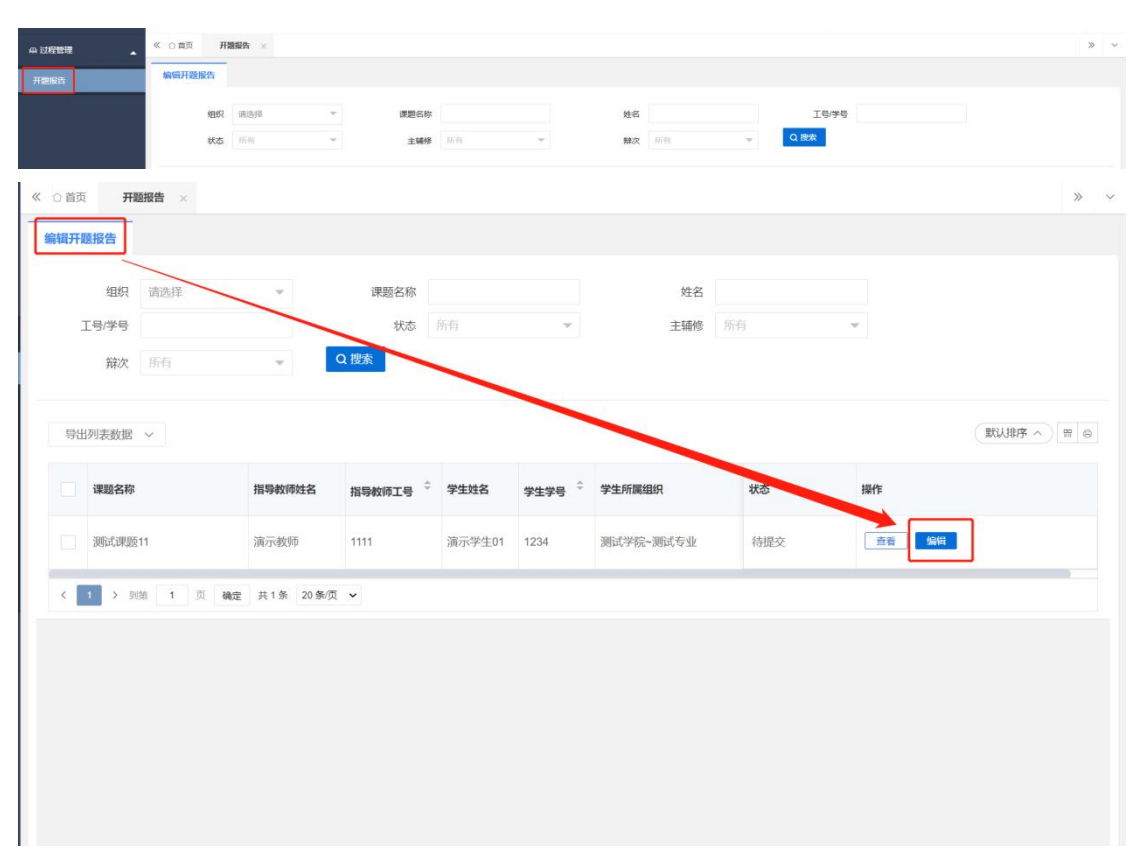

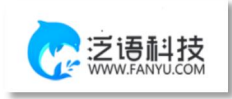

| ≪ ☆ 首页 开题报告 | R告 ×                                                                                                    | » ~   |
|-------------|----------------------------------------------------------------------------------------------------|-------|
| 编辑开题报告      | 此表单内容为测试内容,以学校实际内容为准                                                                                                    |       |
|             | 編 - 2                                                                                                    | ×     |
| 组织          |                                                                                                    |       |
| 工号/学号       | 学生姓名: <b>演示学生01</b> 学生学号: 1234 学生所属组织: <b>测试学院 - 测试专业</b>                                                                                                    |       |
| 辩次          | 课题名称: <b>测试课题11</b>                                                                                                    |       |
|             |                                                                                                    | -     |
| 导出列表数据      | 开题报告内容                                                                                                    | ■ ● ● |
| -           | 又件 編輯 視題 描入 格式 上具 表格                                                                                                    |       |
| 课题名称        |                                                                                                    |       |
| 测试课题1       | 调输入                                                                                                    |       |
|             |                                                                                                    |       |
|             |                                                                                                    |       |
|             |                                                                                                    |       |
|             |                                                                                                    |       |
|             |                                                                                                    |       |
|             |                                                                                                    |       |
|             | A 1970 - A 1970 - A 1 |       |
|             | -<br>御定 - 新存 - 关闭                                                                                                    |       |
|             |                                                                                                    |       |

### 2.3 初稿

### 2.3.1 编辑初稿

第1步:用户点击左边菜单栏"过程管理"——选择"初稿",进入"编辑初稿"页面, 在此点击"编辑"按钮即可进入初稿详情页面——在弹窗中上传文件;

| 中 过程管理 | 404 | <b>a</b> × |    |      |    |   |    |    |     |        |     |  | > | Ý |
|--------|-----|------------|----|------|----|---|----|----|-----|--------|-----|--|---|---|
| 初時     |     |            |    |      |    |   |    |    |     |        |     |  |   |   |
|        | 组织  | 读选择        | Ψ. | 课题名称 |    |   | 姓名 |    |     | 工号/学号  |     |  |   |   |
|        | 状态  | 所有         |    | 主辅修  | 所有 | Ŧ | 辦次 | 所有 | . * | 更多物选条件 | Q接線 |  |   |   |

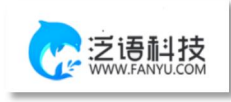

| 組织 描述择     课题名称     」     」     」     」     」     」     」     」     」     」     」     」     」     」     」     」     」     」     」     」     」     」     」     」     」     」     」     」     」     」     」     」     」     」     」     」     」     」     」     」     」     」     」     」     」     」     」     」     」     」     」     」     」     」     」     」     」     」     」     」     」     」     」     」     」     」     」     」     」     」     」     」     」     」     」     」     」     」     」     」     」     」     」     」     」     」     」     」     」     」     」     」     」     」     」     」     」     」     」     」     」     」     』     』     』     』     』     』     』     』     』     』     』     』     』     』     』     』     』     』     』     』     』     』     』     』     』     』     』     』     』     』     』                                                                                                    | 初稿 | 查询初稿             |             |        |        |        |           |     |                |          |
|----------------------------------------------------------------------------------------------------|----|------------------|-------------|--------|--------|--------|-----------|-----|----------------|----------|
| 组织     第33F     ■     ■     ■     ■     ■     ■     ■     ■     ■     ■     ■     ■     ■     ■     ■     ■     ■     ■     ■     ■     ■     ■     ■     ■     ■     ■     ■     ■     ■     ■     ■     ■     ■     ■     ■     ■     ■     ■     ■     ■     ■     ■     ■     ■     ■     ■     ■     ■     ■     ■     ■     ■     ■     ■     ■     ■     ■     ■     ■     ■     ■     ■     ■     ■     ■     ■     ■     ■     ■     ■     ■     ■     ■     ■     ■     ■     ■     ■     ■     ■     ■     ■     ■     ■     ■     ■     ■     ■     ■     ■     ■     ■     ■     ■     ■     ■     ■     ■     ■     ■     ■     ■     ■     ■     ■     ■     ■     ■     ■     ■     ■     ■     ■     ■     ■     ■     ■     ■     ■     ■     ■     ■     ■     ■     ■     ■     ■     ■     ■     ■     ■     ■     ■ <th< th=""><th></th><th></th><th></th><th></th><th></th><th></th><th></th><th></th><th></th><th></th></th<> |    |                  |             |        |        |        |           |     |                |          |
| 丁号学号       丁氏: 所有       丁       王編修 所有       丁         前次       所有       副参销展示(Q) (Q) (Q) (Q) (Q) (Q) (Q) (Q) (Q) (Q)                                                                                                    |    | 组织 请选择           | *           | 课题名称   |        |        | 姓名        |     |                |          |
| 辦次     所有     更多消送所口Q放       出列表数据         「講講報報】        「講講報報】        「講講課題11     演示效师       1111     演示学生01       1234     調講課長一個                                                                                                    | Ι  | 号/学号             |             | 状态     | 所有     | ~      | 主辅修       | 所有  | Ŧ              |          |
|                                                                                                    |    | 辩次 所有            | 1           | 更多筛选条件 | Q 搜索   |        |           |     |                |          |
|                                                                                                    |    |                  |             |        |        |        |           |     |                |          |
| 運動名称         指导数师姓名         指导数师正备 <sup>*</sup> 学生效备         学生学易 <sup>**</sup> 学生所属组织         状态         操作           测试课题11         演示效师         1111         演示学生01         1234         测试学院-测试专业         待提交         查者         繁荣学                                                                                                    | 拙羽 | 利表数据 ~           |             |        |        |        |           |     |                | 默认排序 へ 1 |
| 课题名称         指导数师姓名         指导数师正号 <sup>*</sup> 学生领名         学生学号 <sup>*</sup> 学生所属组织         状态         操作           测试课题11         演示效师         1111         演示学生01         1234         测试学院-测试专业         各提交         查看         \$\$\$\$\$\$\$\$\$\$\$\$\$\$\$\$\$\$\$\$\$\$\$\$\$\$\$\$\$\$\$\$\$\$\$\$                                                                                                    |    |                  |             |        |        |        |           |     |                |          |
| 测试课题11 演示教师 1111 演示学生01 1234 测试学院-测试专业 待提交 查看 <b>1</b> 11                                                                                                    |    | 课题名称             | 指导教师姓名      | 指导教师工号 | 学生姓名   | 学生学号 🗘 | 学生所属组织    | 状态  | 操作             |          |
| 刻山城図11 洞示弦印 1111 洞示子生01 1234 刻山子號-湖山支亚 行定义 置音                                                                                                    |    | NULL-FOR FIX # 4 | 20 - adulta |        | 资二进生04 | 1024   | 30        | 体把女 | 2015           | 1        |
|                                                                                                    |    | 2月14月14日2211     | /典/环境///    | 1111   | 澳小子主U1 | 1234   | 测试子院"测试专业 | 何加兴 | 111411 (10114) | J        |
| 1 > 制約 1 页 確定 井1条 20条/页 >                                                                                                    | 1  | > 到街 1 页 确       | 宇 井1条 20条/0 | 5 🗸    |        |        |           |     |                |          |
|                                                                                                    |    |                  |             |        |        |        |           |     |                |          |
|                                                                                                    |    |                  |             |        |        |        |           |     |                |          |
|                                                                                                    |    |                  |             |        |        |        |           |     |                |          |
|                                                                                                    |    |                  |             |        |        |        |           |     |                |          |
|                                                                                                    |    |                  |             |        |        |        |           |     |                |          |

| ( □ 首页 初稿 ×           |                                                                                                    | » ·        |
|-----------------------|----------------------------------------------------------------------------------------------------|------------|
| <b>编辑初稿</b> 查询 编      | щ — 🛛 ×                                                                                             |            |
| 组织 3<br>工号/学号<br>辩次 / | 学生姓名: <b>演示学生01</b> 学生学号: 1234 学生所属组织: <b>测试学院 - 测试专业</b><br>课题名称: <b>测试课题11</b>                    |            |
| 导出列表数据 ~              | 通用业务剩余次数<br>0                                                                                       | 默认排序 へ 留 🖯 |
| 课题名称                  | 除了当前业务司使用次数,所有业务通用的剩余次数<br>当前业务剩余次数                                                                 |            |
| 测试课题11                | 9<br>当前业务规定可使用次数<br>论文检测                                                                            |            |
|                       | 未給測 点击上传附件                                                                                          |            |
|                       | 上你文件<br>无<br>注意:上传新文件时,需要点击删除按钮, 删除之前上传的文件,再重新上传。<br>请上传格式为:docidocxipd的文件,文件大小不通过2048M,最多支持上传1个文件。 |            |
|                       | <b>确定</b>                                                                                           |            |

|                 | 1.COM                | 维普毕业论文                                             | (设计                  | -) 管:          | 浬系统     | -学生操作    | 手册    |            |
|-----------------|----------------------|----------------------------------------------------|----------------------|----------------|---------|----------|-------|------------|
| 《 □ 首页 初稿 ×     |                      |                                                    |                      |                |         |          |       | » ~        |
| 编辑初稿 查询 编辑      | 闢                    |                                                    |                      | _              | _       |          | – 🛙 × |            |
| 组织 ii<br>工9/学号  | 学生姓名:1               | <b>廣示学生01</b> 学生学号: 1234 学                         | 生所属组织:测试             | (学院~测试专)       | Ł       |          |       |            |
| 辩次              | 课题名称                 |                                                    |                      |                |         | - 63 ×   |       |            |
|                 | 通用业务剩余次              |                                                    | 1                    |                |         |          | _     |            |
| 导出列表数据 ~        | 0                    |                                                    | 1 (fr)               |                |         | _ 点击上传文件 |       | 戦以排序 へ 〒 8 |
|                 | 除了当前业务可              | 凤山                                                 | 上传,或将又怕              | 电理到此处          |         |          |       |            |
| 课题名称            | 当前业务剩余次              | ala ili da                                         |                      | 1. Markin adar | 18.4    | 10.15    |       |            |
| <b>国际书》里第11</b> | 0                    | 又件名<br>维莱公立於淵家依叶能培介 deav                           | 大小<br>26 EKB         | 上15进度          | 状态      | TT       | _     |            |
|                 | CINESCOT ADALAS      | SEELE X 100000000000000000000000000000000000       | 20.5110              | 100 /6         | T140093 |          |       |            |
| < 1 > 到前        | 北又检测                 |                                                    |                      |                |         |          |       |            |
|                 | *初稿                  |                                                    |                      |                |         |          |       |            |
|                 | 上传文件                 |                                                    |                      |                | 确的      | 关闭       |       |            |
|                 | 无                    |                                                    |                      |                |         |          |       |            |
|                 | 汪意:上传新又作<br>请上传格式为:d | 时,需要点击删除按钮,删除之前上传的又<br>oc/docx/pdf的文件。文件大小不超过2048f | 件,再重新上传。<br>M。最多支持上传 | 1个文件。          |         |          |       |            |
|                 |                      |                                                    |                      |                |         |          |       |            |
|                 |                      |                                                    |                      |                |         | 确定暂存     | 关闭    |            |

## 2.4 定稿

### 2.4.1 编辑定稿

第1步:用户点击左边菜单栏"过程管理"——选择"定稿",进入"编辑定稿"页面, 在此点击"编辑"按钮即可进入定稿详情页面——在弹窗中上传文件;

|    | 0首页 234 | a × |   |      |    |        |    |     |        |     | > | × |
|----|---------|-----|---|------|----|--------|----|-----|--------|-----|---|---|
| 定啊 | 輪锁定稿    |     |   |      |    |        |    |     |        |     |   |   |
|    | 组织      | 通過局 | ÷ | 课题名称 |    | 姓名     |    |     | 工号/学号  |     |   |   |
|    | 状态      | REN |   | 主辅修  | 新州 | <br>辩次 | 新柳 | · • | 更多转选条件 | Q酸素 |   |   |

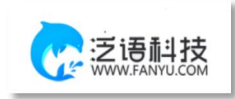

| 《 合首》 | 五 <b>定</b> | <b>A</b> × |           |          |        |        |           |     |       | *        | ~ |
|-------|------------|------------|-----------|----------|--------|--------|-----------|-----|-------|----------|---|
| 编辑定   | 1稿 1       | E询定稿       |           |          |        |        |           |     |       |          |   |
|       | 组织         | 请选择        | Ŧ         | 课题名称     |        |        | 姓名        |     |       |          |   |
|       | 工号/学号      |            |           | 状态       | 所有     | *      | 主辅修       | 所有  |       |          |   |
|       | 辩次         | 所有         | Ŧ         | 更多筛选条件   | 搜索     |        |           |     |       |          |   |
|       |            |            |           |          |        | -      |           |     |       |          |   |
| 导     | 出列表数据      | $\sim$     |           |          |        |        |           |     |       | 默认排序 へ 📟 | 6 |
|       | 课题名称       |            | 指导教师姓名    | 指导教师工号 ≑ | 学生姓名   | 学生学号 🗘 | 学生所属组织    | 状态  | 操作    |          |   |
|       | 测试课题       | 11         | 演示教师      | 1111     | 演示学生01 | 1234   | 测试学院~测试专业 | 待提交 | 查看 编辑 |          |   |
| <     | 1 > 3      | 第 1 页 确定   | 共1条 20条/页 | ~        |        |        |           |     |       |          |   |
|       |            |            |           |          |        |        |           |     |       |          |   |
|       |            |            |           |          |        |        |           |     |       |          |   |
|       |            |            |           |          |        |        |           |     |       |          |   |
|       |            |            |           |          |        |        |           |     |       |          |   |
|       |            |            |           |          |        |        |           |     |       |          |   |
|       |            |            |           |          |        |        |           |     |       |          |   |

| ○百贞 <b>定禍</b> ×       |                                                       |       | ***      |
|-----------------------|-------------------------------------------------------|-------|----------|
| <b>编辑定稿</b> 查询汇       |                                                       | - 🛛 × |          |
| 组织 请<br>工号/学号<br>辩次 月 | 学生姓名:演示学生01 学生学号:1234 学生所属组织:测试学院-测试专业<br>课题名称:测试课题11 |       |          |
|                       | 通用业务剩余次数                                              |       |          |
| 导出列表数据 ~              | 0                                                     |       | 默认排序 ^ 晋 |
|                       | 除了当前业务可使用次数,所有业务通用的剩余次数                               |       |          |
| 课题名称                  | 当前业务剩余次数                                              |       |          |
| 2012-6209.05 4.4      |                                                       | _     |          |
| 3617014438311         | 当的业务规定可使用次数                                           |       |          |
| < 1 > 到第              | 论文检测 ++                                               |       |          |
| _                     | ★ 点击上传附件                                              |       |          |
|                       | 定稿                                                    | - 1   |          |
|                       | 上传文件                                                  |       |          |
|                       | 无<br>注意: 上传新文件时 需要点击删除按钮, 删除之前上传的文件, 再重新上传。           |       |          |
|                       | 请上传格式为:doc/docx/pd的文件、文件大小不超过2048M。最多支持上传1个文件。        |       |          |
|                       |                                                       |       |          |
|                       | 确定 暂存                                                 | 关闭    |          |

| 首页 定稿 × |                |                   |                          |          |      |         |       |            |
|---------|----------------|-------------------|--------------------------|----------|------|---------|-------|------------|
| 定稿 查询   | 扁铝             |                   | _                        | _        | _    |         | – 🛛 × |            |
| 组织 讷    | 治什地々、陳言        |                   | +.5C/00040401, 2012-0-04 |          |      |         |       |            |
| 工号/学号   | 学主妇子 演奏        | 上传文件              | 1191周4197。周四子            | "你""的世名正 |      | - 🛙 ×   |       |            |
| 辩次 所    |                |                   | _                        |          |      |         |       |            |
|         | 通用业务剩余次数       |                   |                          |          | /    |         |       |            |
| 計測表数据 ~ | 0<br>除了当前业务可使F | 点                 | 击上传,或将文件                 | 拖拽到此处    |      | 点击上传文件  |       | (默认排序 ^) [ |
| 课题名称    | 当前业务剩余次数       |                   |                          |          |      |         |       |            |
|         | 0              | 文件名               | 大小                       | 上传进度     | 状态   | 操作      |       |            |
| 测试课题11  | 当前业务规定可使       | 维普论文检测系统功能简介.docx | 26.5KB                   | 100%     | 上传成功 | and Ry: |       |            |
| 1 > 到施  | 论文检测           |                   |                          |          |      |         |       |            |
|         | 7K112.089      |                   |                          |          |      |         |       |            |
|         | * 定稿           |                   |                          |          | 确    | 全 关闭    |       |            |
|         | T              |                   |                          |          |      |         |       |            |

### 2.5 指导日志

### 2.5.1 编辑指导日志

ł.

第1步:用户点击左边菜单栏"过程管理"——选择"指导日志",进入"编辑指导日志"页面,在此点击"新增"按钮即可进入指导日志详情页面——在弹窗中根据提示填写指导日志详细内容;

第2步:填写完成后点击"提交"或"暂存"。提交即进入审核环节,审核退回之前不可修改;暂存并未进入下一节点,可以再次编辑修改。点击"确定并继续"即可继续新增。

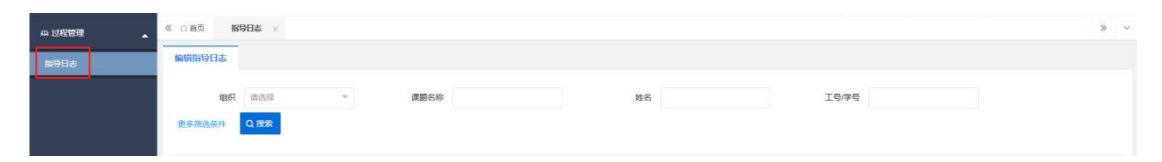

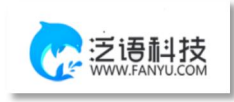

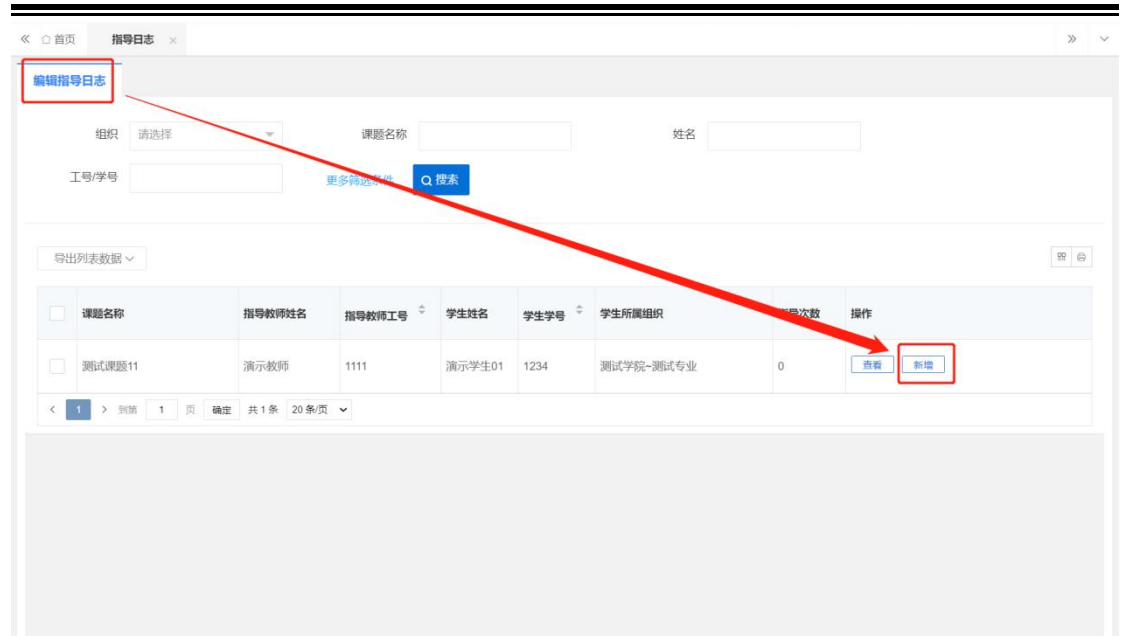

| 時日志        |              | 此表单内容为     | 则试内容,以学校实际内       | 容为准                 |            |     |
|------------|--------------|------------|-------------------|---------------------|------------|-----|
| 笛          |              |            |                   |                     | - 2        | 3 > |
|            | 学生姓名: 演示学生01 | 学生学号: 1234 | 学生所属组织: 测试学院~测试专业 | 课题名称: <b>测试课题11</b> |            |     |
| 指导时间       |              |            |                   |                     |            |     |
| yyyy-MM-dd |              |            |                   |                     |            |     |
| 指导内容       |              |            |                   |                     | 口除入实验。0    |     |
| 请输入        |              |            |                   |                     | Liapyryson |     |
|            |              |            |                   |                     |            |     |
|            |              |            |                   |                     |            |     |
|            |              |            |                   |                     |            |     |
|            |              |            |                   |                     |            |     |
|            |              |            |                   |                     | 1          |     |
|            |              |            |                   |                     | h          |     |
|            |              |            |                   |                     | h.         |     |
|            |              |            |                   |                     | 4          |     |
|            |              |            |                   |                     | 4          |     |
|            |              |            |                   |                     | <i>k</i>   |     |

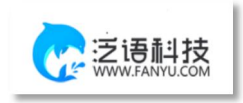

# 3.最终稿

### 3.1 最终稿

### 3.1.1 编辑最终稿

第1步:用户点击左边菜单栏"最终稿"——选择"最终稿",进入"编辑最终稿"页 面,在此点击"编辑"按钮即可进入最终稿详情页面——在弹窗中根据上传附件;

| 2/148       |                  | 《 ①首页 | <b>酸终缩</b> ×                           |          |         |        |                       |           |        | >              | v |
|-------------|------------------|-------|----------------------------------------|----------|---------|--------|-----------------------|-----------|--------|----------------|---|
| 96 <b>1</b> |                  | 编辑最终稿 |                                        |          |         |        |                       |           |        |                |   |
|             |                  | 相     | R 请选择                                  | * 课题名称   |         |        | 姓名                    | I         | \$/\$Q |                |   |
|             |                  | 状     | 6 所有                                   | ▽ 主辅修    | 所有      | ~      | <b>翰次</b> 所有          | ₩<br>Q 搜索 |        |                |   |
|             |                  |       |                                        |          |         |        |                       |           |        |                |   |
| ☆ 首页        | 最终               | 商、×   |                                        |          |         |        |                       |           |        | >>             |   |
| 编辑最终        | 冬稿 道             | 间最终稿  |                                        |          |         |        |                       |           |        |                |   |
|             |                  |       |                                        |          |         |        |                       |           |        |                |   |
|             | 组织               | 请选择   | *                                      | 课题名称     |         |        | 姓名                    |           |        |                |   |
| Г           | [号/学号            |       |                                        | 状态       | 所有      | Ŧ      | 主辅修                   | 所有        | Ŧ      |                |   |
|             | 辩次               | 所有    | Ŧ                                      | Q 搜索     |         |        |                       |           |        |                |   |
|             |                  |       |                                        |          |         |        |                       |           |        |                |   |
| 导出          | 列表数据             | ~     |                                        |          |         |        |                       |           |        | 默认排序 へ 留 @     | ė |
|             |                  |       |                                        |          |         |        |                       |           |        |                |   |
|             | 课题名称             |       | 指导教师姓名                                 | 指导教师工号 ≑ | 学生姓名    | 学生学号 🗘 | 学生所属组织                | 状态        | 操作     |                |   |
|             | 300-6300.07.4    |       | ~~~~~~~~~~~~~~~~~~~~~~~~~~~~~~~~~~~~~~ |          | 读二兴什 04 | 1004   | 300-P34690 300-P31-11 | 往祖六       |        |                |   |
|             | Sel Li, letter 1 | 1     | 四小小小小                                  |          | 演示子生01  | 1234   | 测瓜子阮*"洌瓜专业            | 何促父       |        | <sup>194</sup> |   |
| <           | 1 > 到第           | 1页    | 确定 共1条 20条/                            | 页 🖌      |         |        |                       |           |        |                |   |
|             |                  |       |                                        |          |         |        |                       |           |        |                |   |
|             |                  |       |                                        |          |         |        |                       |           |        |                |   |
|             |                  |       |                                        |          |         |        |                       |           |        |                |   |
|             |                  |       |                                        |          |         |        |                       |           |        |                |   |
|             |                  |       |                                        |          |         |        |                       |           |        |                |   |

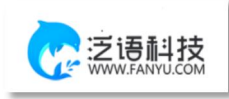

| 《 ①首页 最                                       | 名詞 ×                                                                                                    |     | » · |
|-----------------------------------------------|----------------------------------------------------------------------------------------------------|-----|-----|
| 编辑最终稿                                         | ation de tai<br>编辑                                                                                                | 2 × |     |
| 组》<br>工号/学<br>称                               | 学生姓名: <b>演示学生01</b> 学生学号: <b>1234</b> 学生所属组织: <b>测试学院 - 测试专业</b><br>课题名称: <b>测试课题11</b>                           |     |     |
| 导出列表数                                         | · 嚴終稿<br>上校文件<br>无<br>无<br>注意:上传新文件时,需要点击删除按组,删除之前上传的文件,再重新上传。<br>请上传格式为: doc/docx/pd的文件,文件大小不超过2048M,最多支持上传1个文件。 |     |     |
| · 演詞<br>· · · · · · · · · · · · · · · · · · · | 附件<br>上6文件<br>无<br>注意:上传新文件时,需要点击删除按钮,删除之前上传的文件,再重新上传。<br>请上传格式为:doc/docx/pdf/rar/zip的文件、文件大小不超过2048M。            | 654 | •   |
|                                               | <b>确定</b>                                                                                                    |     |     |

| <b>遺最終稿</b> り | #261m 2616<br>前目   |                                   |                   |         |      |       | - 🛛 × |           |
|---------------|--------------------|-----------------------------------|-------------------|---------|------|-------|-------|-----------|
| 细<br>工号/学     | 学生姓名:;             | <b>演示学生01</b> 学生学号: <b>1234</b> 学 | 生所属组织:测试          | 《学院~测试专 | łŁ   |       |       |           |
| 592           | 课题名称(;             | 测试课题11<br>上传文件                    |                   |         |      | - 🛛 × |       |           |
|               | *最终稿               |                                   |                   |         | ~    |       |       |           |
| 导出列表数         | 上传文件               |                                   |                   | -       | 「市山  | _传文件  |       | 默认排序 个 一份 |
| 课题名           | 注意:上传新文<br>请上传格式为: | 点走                                | 上传, 或将文件 <b>i</b> | 每拽到此处   |      |       | _     |           |
| Mitt          | 附件                 | 文件名                               | 大小                | 上传进度    | 状态   | 操作    |       | 4         |
|               | 无                  | 维普论文检测系统功能简介.docx                 | 26.5KB            | 100%    | 上传成功 | 删除    |       |           |
|               | 注意:上传新文<br>请上传格式为: |                                   |                   |         |      |       |       |           |
|               |                    |                                   |                   |         | 确定   | 关闭    |       |           |
|               |                    |                                   |                   |         |      |       |       |           |
|               |                    |                                   |                   |         |      |       |       |           |

### 四、 信息管理

### 1、站内信

★第1步:点击左侧菜单进入"消息管理"一"站内信"。可以进行站内信的查阅与 发送。

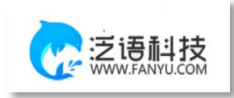

| · # # 型型论文管理系统            | ш      | n a       |             |    |       |         |    |      |           |        | ()<br>10月20日、 12日 | ± ≘ 2023 <b>R</b> | annea (  | <ol> <li>suco1[su题件手册] • ①</li> </ol> |
|---------------------------|--------|-----------|-------------|----|-------|---------|----|------|-----------|--------|-------------------|-------------------|----------|---------------------------------------|
| = 2ARREN *                | 《 ① 前页 | ☆人信息 × 安白 | NING - NING |    |       |         |    |      |           |        |                   |                   |          | 20. 1                                 |
| - 1988-1988 -             |        | O RIMPH   |             | 主题 |       | 发件人     |    |      | #8 ## ··· | Q HERE |                   |                   |          |                                       |
| n 181111 -                |        | ≪ 波件種     |             |    |       |         |    |      |           |        |                   |                   |          |                                       |
| © 1760-100 -              |        | 日秋月福      |             |    | 教师人的名 | BULLING | 82 | 內容開發 |           |        |                   |                   | 30.200Fi | 1941                                  |
| - 2022                    |        |           |             |    |       |         |    |      | 无数题       |        |                   |                   |          |                                       |
|                           |        |           |             |    |       |         |    |      |           |        |                   |                   |          |                                       |
| SAME                      |        |           |             |    |       |         |    |      |           |        |                   |                   |          |                                       |
| ▲ ↑ <b>⋏</b> ₽ <b>⋶</b> ▼ |        |           |             |    |       |         |    |      |           |        |                   |                   |          |                                       |
|                           |        |           |             |    |       |         |    |      |           |        |                   |                   |          |                                       |

#### 2、公告管理

★第1步:点击左侧菜单进入"消息管理"一"公告管理"。可以查看学校学院发布 公告内容。

| 齏 维普毕业论文管理系统 | Ξ 8          | с      | (2)<br>有问题点我~ | 业 俞 2023届 | ② 测试班级 | stu05[stu05] • ტ |  |  |  |
|--------------|--------------|--------|---------------|-----------|--------|------------------|--|--|--|
|              | 《 ① 首页 站内信 × | 公告管理 × |               |           |        | » ~              |  |  |  |
| ·<br>站内信     | 公告接收查阅       |        |               |           |        |                  |  |  |  |
| 公告管理         | 公告标题         | Q      | 搜索            |           |        |                  |  |  |  |
| ■ 选题管理 🔹 👻   |              |        |               |           |        |                  |  |  |  |
| ө. 过程管理 🛛 👻  | 导出列表数据 🗸     |        |               |           |        | 気い排序 へ 日 日       |  |  |  |
| 🖻 最終稿 🛛 🔻    | 公告标题         | 用户     | 已读时间          | 状态        | 操作     |                  |  |  |  |
| ▲ 个人设置 🗸 🔻   | 无欲强          |        |               |           |        |                  |  |  |  |
| ④ 下载中心 🛛 👻   |              |        |               |           |        |                  |  |  |  |

#### 五、 常见问题

1、密码忘记了怎么办?

回复:如果账号完成了邮箱绑定可点击登录页面中的"忘记密码"字样,通过邮 箱验证设置新密码,如未完成邮箱绑定可联系教学点管理员重置密码,如完成了 绑定微信可直接扫码登陆。

#### 2、系统提示"用户不存在"是什么意思?

回复:一般是因为输入的用户名错误或您的账户信息没有录入到系统当中,您需要与教学点的负责老师联系帮您查询或新增账号信息。(操作方式:在"账号管理"中,可以进行账号信息的查询、修改与新增。)

3、审核列表显示无数据是什么情况?

回复:这种情况一般是学生还未提交导致的,可查看查询列表内的状态,显示为

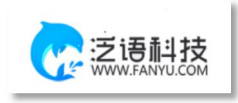

待提交即为学生还未提交,等待提交后即可进行审核。

4、如何知道目前自己是否需要进行系统操作并快捷处理待处理的事项? 回复:点击首页,在下方有流程引导及待办事项模块,可查看所有流程的操作节 点并可快捷跳转到需要操作的对应列表内,当操作节点背景为黄色时表示目前需 要处理,可点击该操作节点直接跳转到对应操作列表内进行操作。

5、如已操作过的流程需重新编辑应如何处理?

回复:当已操作完成了相关的流程,后面需重新编辑的情况可联系教学点相关负 责老师将流程进行流转回重新提交的状态下(操作方式:在每个流程的查询列表 中,点击流转到按钮可选择流转回重新提交、审核状态。)

6、如登陆时点击登陆按钮没反应,或者在提交时点击提交按钮没反应如何处理? 回复:此情况属于浏览器问题,请按住Ctrl+Shift+Delete清理浏览器缓存,再 刷新该页面重新登录,或者换个浏览器,不使用Safari、ie和360兼容模式